Septs for Online Registration for the PMS Scheme by Ministry of MSME, Government of India, for Registered Micro and Small units for their participation at the India Pharma 2020

## Step 1 :

You are requested to kindly register as Exhibitors at India Pharma by filling online Registration Form on <u>www.indiapharmaexpo.co.in</u>

Exhibitor Registration Form : <u>http://www.indiapharmaexpo.in/registration.php</u>

After successfully submission, we you get an acknowledgement.

You will get a Performa Invoice against your booking at the event. You are request to kindly make the full payment, as the payment receipt of the same needs to be uploaded at the time of filling online registration form for the MSME scheme.

**Step 2 :** Please Register your organisation with the MSME Databank.

MSME Databank : <u>http://www.msmedatabank.in/</u>

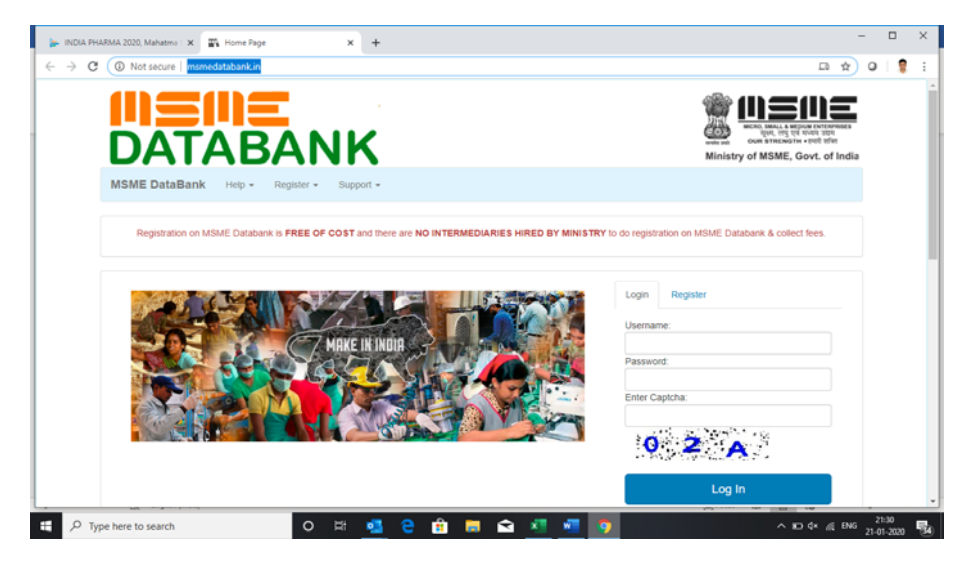

Step 3 :Please Click on My MSME :

https://my.msme.gov.in/MyMsme/Reg/Home.aspx

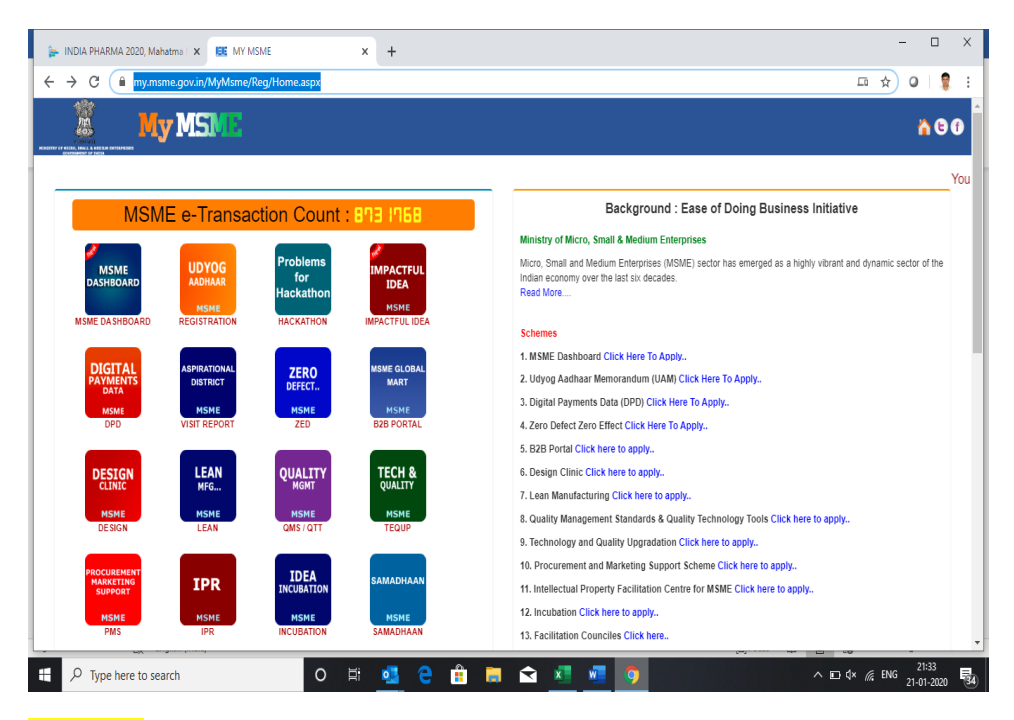

Step 4 : Please click on Procurement Marketing Scheme by click on

PMS : <u>https://my.msme.gov.in/MyMsme/Reg/COM\_Matu.aspx</u>

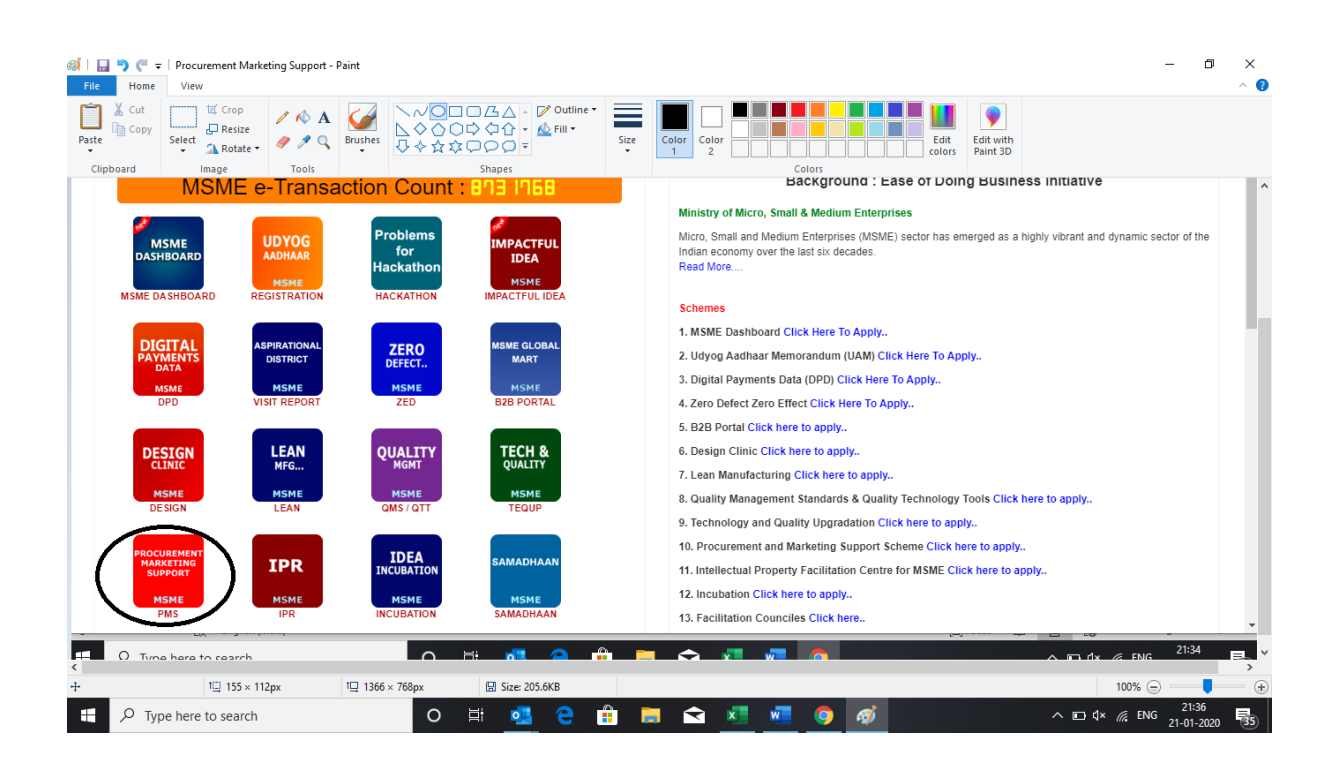

**Step 5** : Trade Fairs Domestic : Please upload all the information.

Trade Fairs Domestic : https://my.msme.gov.in/MyMsme/Reg/COM Matu.aspx

| i i i i i i i i i i i i i i i i i i i                                                                                                    | - ¤ ×<br>^ 0                                                                                                    |
|----------------------------------------------------------------------------------------------------|----------------------------------------------------------------------------------------------------|
| Parte Copy<br>Parte Copy<br>Select Anotate Parte Resize<br>Anotate Parte Anotate Parte Parte | size Size Color Color 2 Color 2 Color 2 Color 3 Color 5 Color 5 Color |
| Clipboard Image Tools Shapes                                                                                                    | Colors                                                                                                    |
| 🍃 INDIA PHARMA 2020, Mahatma i 🗙 📧 MY MSME 🛛 🗙 🕂                                                                                                    | - 🗆 X                                                                                                    |
| ← → C ( my.msme.gov.in/MyMsme/Reg/COM_Matu.aspx                                                                                                    | [ ☆ ] 🛛 🛔 🗄                                                                                                    |
|                                                                                                    |                                                                                                    |
|                                                                                                    | A G Ø                                                                                                    |
| RIGHT OF AND AND AND AND AND AND AND AND AND AND                                                                                                    |                                                                                                    |
|                                                                                                    |                                                                                                    |
|                                                                                                    |                                                                                                    |
| TRADE MATU VDP PACKAGE                                                                                                    | Background : Ease of Doing Business Initiative                                                                                                    |
| DOMESTIC HAAT                                                                                                    | Ministry of Micro, Small & Medium Enterprises                                                                                                    |
| EXHIBITIONS HAATS VDP PACKAGE                                                                                                    | Micro, Small and Medium Enterprises (MSME) sector has emerged as a highly vibrant and dynamic sector of the<br>Indian economy over the last six decades.                                                                                                    |
|                                                                                                    | Read More                                                                                                    |
| TRADE Partner<br>FAIRS Organisation                                                                                                    | Schemes                                                                                                    |
| INTERNATIONAL 5 (E), (F), (G)                                                                                                    | 1. Domestic Trade Fairs / Exhibitions Click here to apply.                                                                                                    |
| MSME<br>EXHIBITIONS PARTNER                                                                                                    | 2. Development of Marketing Haats Click here to apply.                                                                                                    |
| ORGANISATION                                                                                                    | 3. Partner Organisation for Trade Fairs / Exhibition/ Vendor Development Programme/ International /<br>National Workshop / seminars and Awareness programmes Click here to apply.                                                                                                    |
| Annual Mega Shopping Festivals at Ahmedabad                                                                                                    | 4. Vendor Development Programmes Click here to apply                                                                                                    |
| Scheme Guideline                                                                                                    | 5. Capacity building of MSMEs in modern packaging technique Click here to apply                                                                                                    |
| + 100 3/0nv IE 157 × 1/7nv IE 1366 × 768nv                                                                                                    | 100%                                                                                                    |
|                                                                                                    |                                                                                                    |